## 國立中山大學卓越教學網 教師研習登錄操作手冊

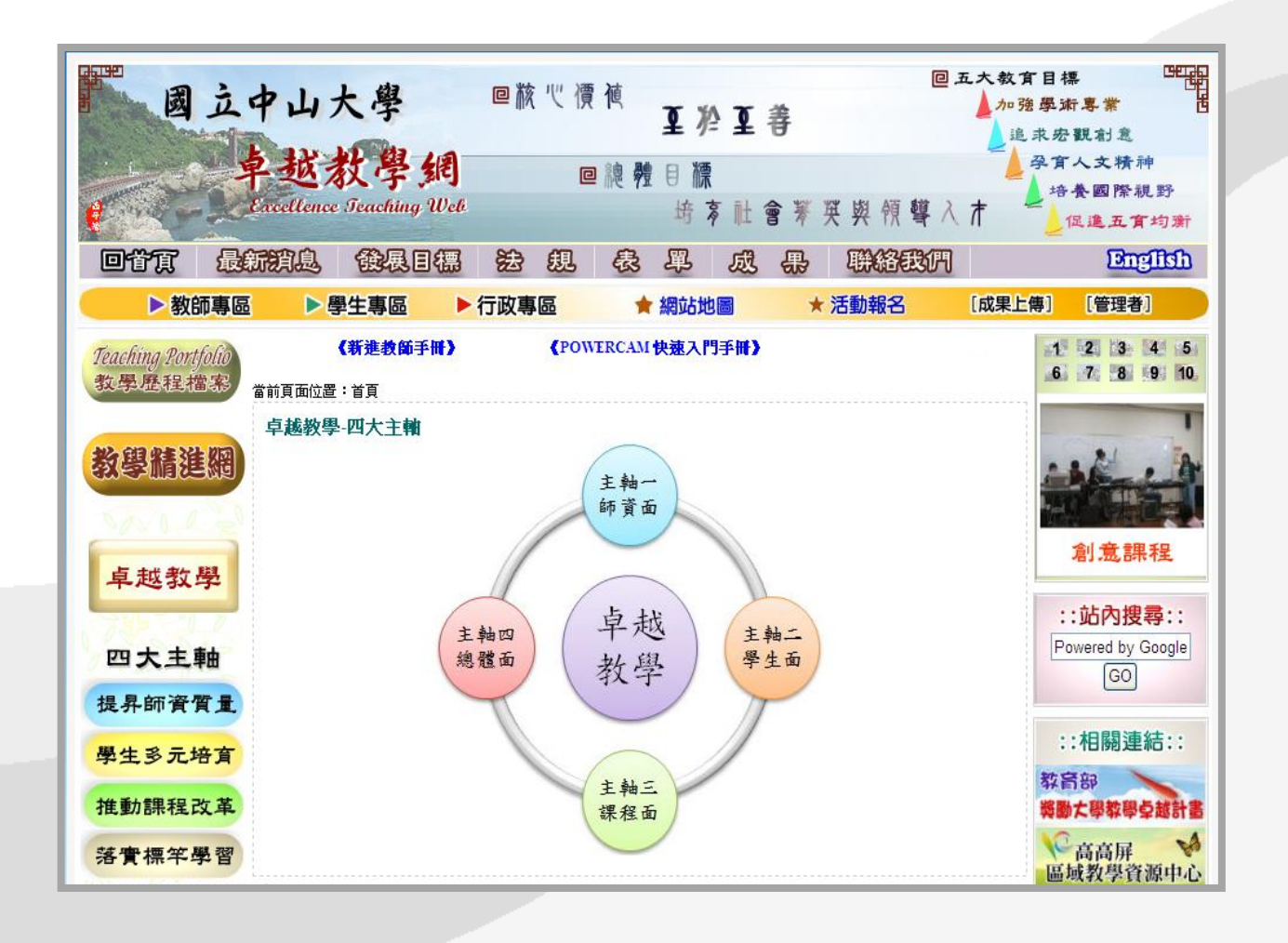

√□♪ 教務處教學發展中心 製

一、將參與研習會的老師名單整理成 EXCEL 檔(如附件)

 $\mathbf{E}\mathbf{X}$ :

| 姓名                           | 身分   | 職稱   | 年   | 月 | H  | 時數 | 學院     | 系所         | 備註  |
|------------------------------|------|------|-----|---|----|----|--------|------------|-----|
| $\bigcirc \bigcirc \bigcirc$ | 校外人士 | 教授   | 100 | 9 | 23 | 2  | 成功大學   | 電機系        | 主講人 |
| $\bigcirc \bigcirc \bigcirc$ | 本校教師 | 副教授  | 100 | 9 | 23 | 2  | 理學院    | 生科系        |     |
| $\bigcirc \bigcirc \bigcirc$ | 本校教師 | 教授   | 100 | 9 | 23 | 2  | 海洋科學學院 | 海生所        |     |
| $\bigcirc \bigcirc \bigcirc$ | 本校教師 | 教授   | 100 | 9 | 23 | 2  | 工學院    | 機電系        |     |
| $\bigcirc \bigcirc \bigcirc$ | 本校教師 | 助理教授 | 100 | 9 | 23 | 2  | 通識教育中心 | 人文與社會科學教育組 |     |
| 000                          | 本校教師 | 講師   | 100 | 9 | 23 | 2  | 管理學院   | 財管系        |     |
| 000                          | 職員   | 行政助理 | 100 | 9 | 23 | 2  | 行政單位   | 教務處        |     |
| 000                          | 職員   | 行政助理 | 100 | 9 | 23 | 2  | 社會科學院  | 政經系        |     |

二、請至教務處卓越教學網【http://ctdr.nsysu.edu.tw/】

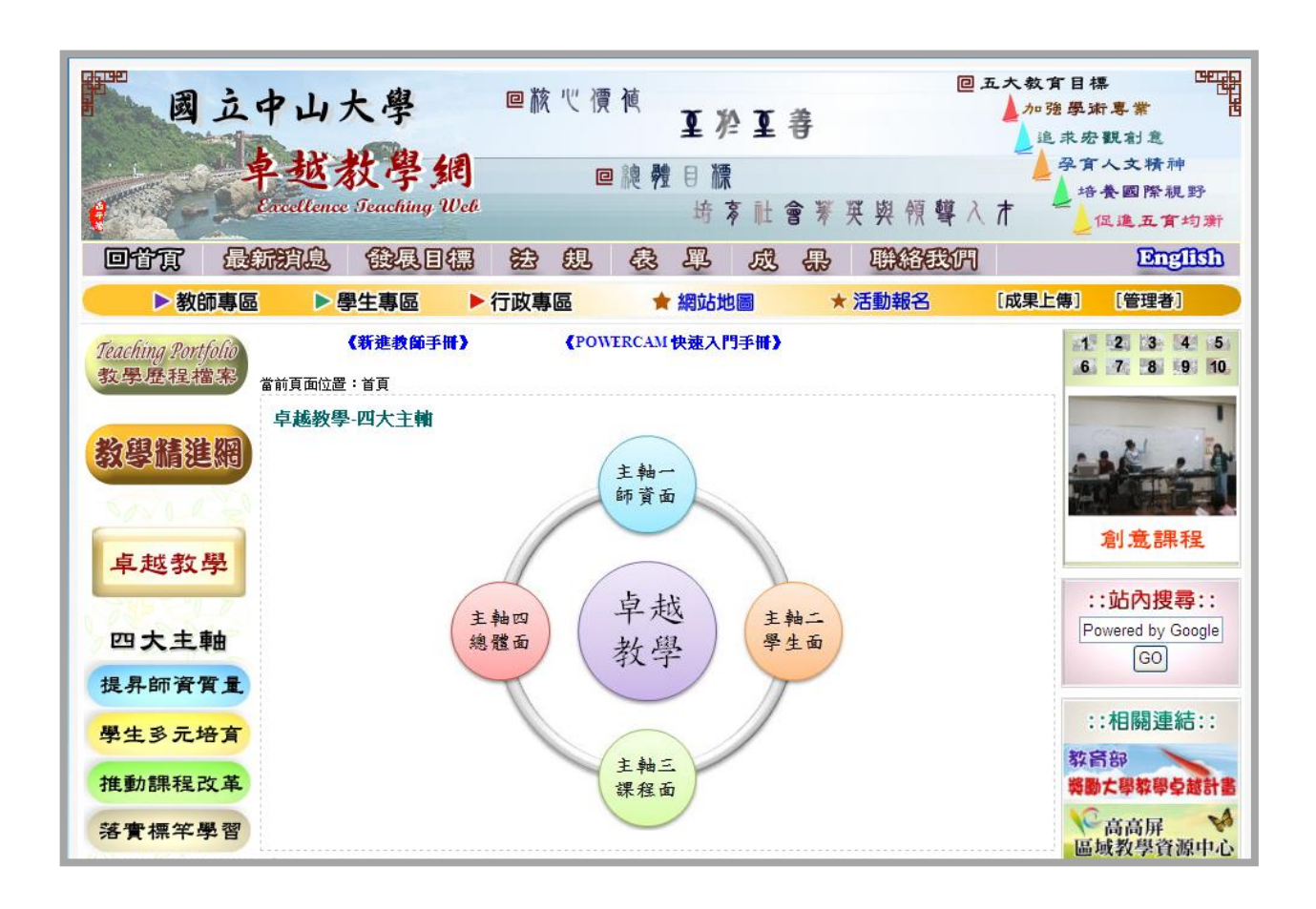

三、請登入管理者【http://ctdr.nsysu.edu.tw/CTDR2008/ma\_login.html】

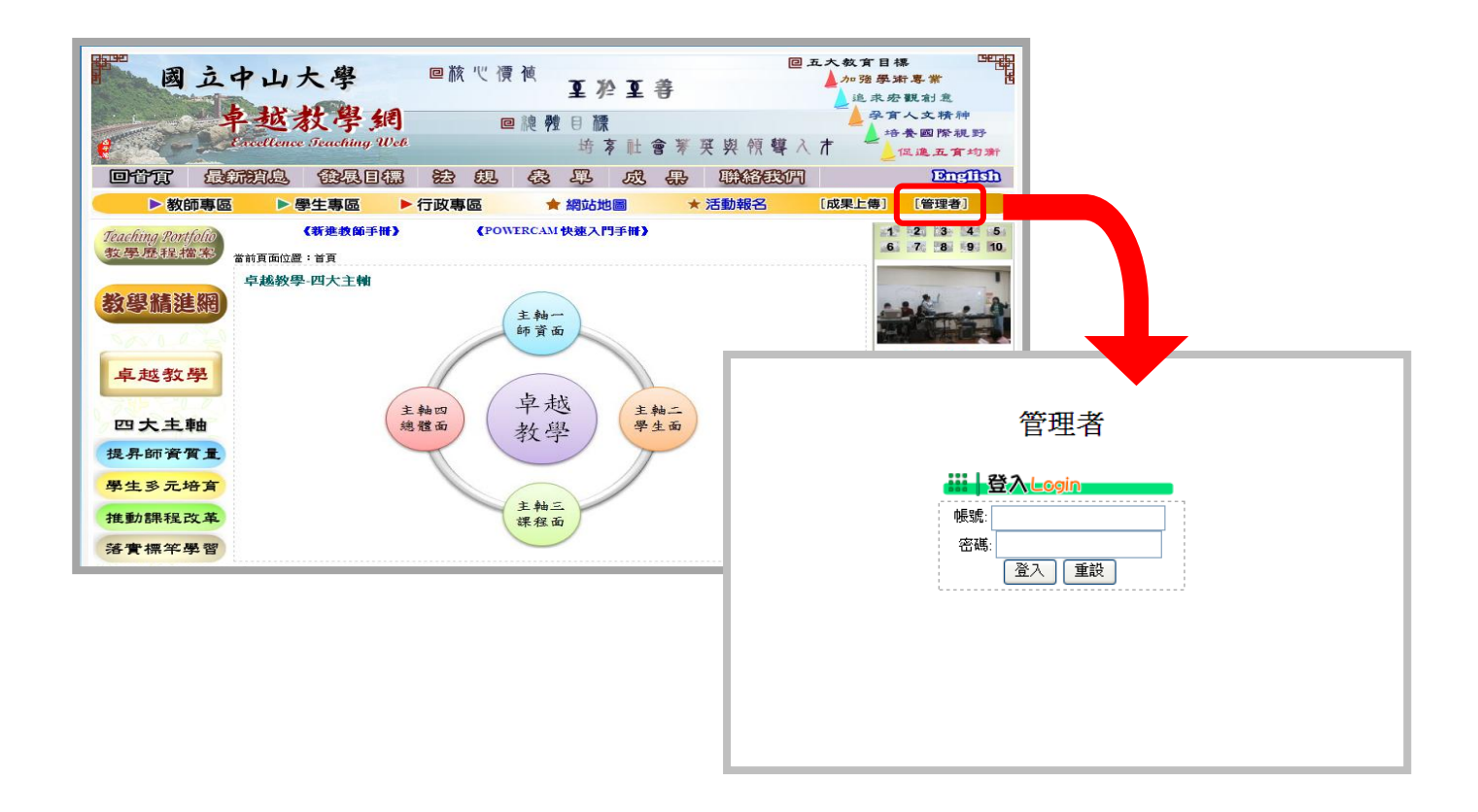

四、請點選新增場次,並完成欄位資料填寫後送出。

| <u>×</u>      |                      |                                     |    |          |
|---------------|----------------------|-------------------------------------|----|----------|
| 教學發展          |                      |                                     |    |          |
| 管理者介面         |                      | 新增場次                                |    |          |
|               | 學年度                  | 100 🗸                               |    |          |
| 登入帳號          | 標 題 (中)              | 教師教學研習會「談大學學術倫理一從事學術研究不可誤觸的地        |    |          |
|               | 標 題 (英)<br>(若無資料可空白) |                                     |    | - +<br>1 |
| <b>帳號資料維護</b> | 日期                   | 2011 • 5 • 25 • Ξ •                 |    |          |
| 管理功能權限        | 地 點 (中)              | 本校行政大樓5樓5007會議室                     |    |          |
| 最新消息新增        | 地 點 (英)              |                                     |    |          |
| 最新消息修改與刪除     | (若無資料可空白)            |                                     |    |          |
| 法規新增          | 業務類別                 | 教學研習                                |    |          |
| 法規管理          | 建立者                  |                                     |    |          |
| 成果報告新增        | 建立日期                 |                                     |    |          |
| 成果報告管理        |                      | 送出重設                                |    |          |
| 新增場次          | 1 1 1                |                                     |    |          |
| - 場次修改刪除+++   | +                    |                                     | -+ |          |
| 行程新增          |                      |                                     |    |          |
| 行程修改刪除        |                      |                                     |    |          |
| 場次參與人員新增      |                      |                                     |    |          |
| 成果報告經費        |                      |                                     |    |          |
|               | +                    |                                     |    |          |
| 報名場次管理        |                      |                                     |    |          |
| 登出            |                      | + + + + + + + + + + + + + + + + + + |    |          |

五、新增完畢之後,請點選場次參與人員新增,並選擇需登錄時數之場次進入編輯。

| 2                        |                                                           |                                                                                                    |      |
|--------------------------|-----------------------------------------------------------|----------------------------------------------------------------------------------------------------|------|
| 教學發展                     |                                                           | 建立日期                                                                                                    |      |
| 管理者介面                    | 教師教學歷程檔案個別諮詢服務(第六場)                                       | 2011-06-07                                                                                                    |      |
| 登入帳號                     | 召開99學年度第二學期中山大學「學習輔導角落」暨高高屏區域教學<br>資源中心2-1「跨校課輔助理支援」成果座談會 | 2011-05-05                                                                                                    | 進入編輯 |
|                          | 教師教學歷程檔案個別諮詢服務(第五場)                                       | 2011-06-07                                                                                                    | 進入編輯 |
| ATTER Topologi Adv. Edit | 99學年度教學傑出獎~教師教學歷程檔案個別諮詢服務(第二場)                            | 2011-06-07                                                                                                    | 進入編輯 |
| 辰號資料雜調度,<br>             | 99(2)1000608 管理學院教師教學研習-學術研究討論會                           | 2011-06-28                                                                                                    | 進入編輯 |
| 管理功能權限                   | 99學年度教學傑出獎~教師教學歷程檔案個別諮詢服務(第一場)                            | 2011-06-07                                                                                                    | 進入編輯 |
| 最新消息新增+                  | 教師教學歷程檔案個別諮詢服務(第四場)                                       | 2011-05-31                                                                                                    | 進入編輯 |
| 所消息修改與刪除                 | 99(2)100年5月25日(三)第六場教師教學研習會「談大學學術倫理一從                     | 2011-05-25                                                                                                    | 進入編輯 |
| -法規新增 - + + +            | □□                                                        |                                                                                                    |      |
| 法規管理                     | 教師教學歷程檔案個別諮詢服務(第三場)                                       | 2011-05-31                                                                                                    | 進入編輯 |
| 成果報告新增                   | 99(2)1000525管理學院教師教學研習-教師產學合作經驗分享                         | 2011-06-28                                                                                                    | 進入編輯 |
| 成果報告管理                   |                                                           | 1頁 下一頁                                                                                                    |      |
| 新增場次                     |                                                           | 1 1 1 1 1 1                                                                                                    |      |
| 易次修改/刪除                  |                                                           | -++++++++++                                                                                                    |      |
| 行程新增                     |                                                           |                                                                                                    |      |
|                          |                                                           | -++++                                                                                                    |      |
| 次參與人員新增                  |                                                           |                                                                                                    |      |
| お里報生經典                   | +++++++++                                                 | - + + + + + + + + + + + + + + + + + + + + + + + + + + + + + + + + + + + + + + + + + + + + + + + + + + + + + + + + + + + + + + + + + + + + + + + + + + + + + + + + + + + + + + + + + + + + + + + + + + + + + + + + + + + + + + + + + + + |      |
|                          |                                                           |                                                                                                    |      |
|                          |                                                           | - • • • • • • • • • • • • • • • •                                                                                                    |      |
| 後名場次管理                   |                                                           |                                                                                                    |      |
| 登出++                     |                                                           |                                                                                                    |      |

六、進入編輯後,請點選上方的自 EXCEL 匯入。

|   |                            | + -   |       | · - +<br>1<br>1 | - + - |    | +   | <b>皇</b> 自EXC | ELŒ    | 入 4 | B新增人員    | <b>₹</b> • <b>▲</b> | 回到場  | 次列  | 表  |  |
|---|----------------------------|-------|-------|-----------------|-------|----|-----|---------------|--------|-----|----------|---------------------|------|-----|----|--|
| - |                            |       |       | 編輯會             | 》與,   | 人員 | Į   |               |        |     |          |                     |      |     |    |  |
|   | 場次名稱:99(2)100年5月25日(三)第六場教 | 師教學研習 | 會「談大學 | 學術倫理            | 里一從著  | 事學 | 術研究 | 昭不可誤觸的地       | 世雷」_   | 教育部 | 學術審議委    | 員會-                 | 王明源專 | 門委員 |    |  |
|   | 單位                         | 身份    | 職稱    | 姓名              | 併     | 月  | Ħ   | 出席時間          | 時<br>數 | 華/  | 校內分<br>機 | 戰團                  | 備註   | 以感  | 刪除 |  |

七、填寫會議開始時間、會議結束時間,並匯入出席人員 EXCEL 檔案後,按送出。

| +- |                        | 合回到參與人員列表                                                    | ŧ |
|----|------------------------|--------------------------------------------------------------|---|
|    |                        | 新增參與人員                                                       |   |
| Į  | 易次名稱:99(2)100年5月25<br> | ∃(三)第六場教師教學研習會「談大學學術倫理一從事學術研究不可誤觸的地雷」_教育部學術<br>審議委員會-王明源專門委員 |   |
|    | 會議開始時間:                | 12 🗸 時 🔘 🗸 分                                                 |   |
|    | 會議結束時間:                | 14 🗸 時 🔘 🗸 分                                                 |   |
|    | 文件格式:                  | ● 正常使用                                                       |   |
|    | 出席人員EXCEL:             | C.'Documents and Settings'user/桌面\教師研習出席名單.xlsx 瀏覽           |   |
| [  |                        | 送出重設                                                         | ] |
|    | 1 1 1 1 1              |                                                              | 1 |

八、送出之後會出現確認畫面,請再按<mark>送出</mark>,即完成登錄作業。

| 家名稱:99(2)100年5月25日(三)第六場教師 | 而教學研習會「談大學 | 學術倫理一從事學<br>專門委員 | 術研究不可 | 误觸的地雷 | 訂_教 | 育部學 | 術審議委 | 員會-王明源 |
|----------------------------|------------|------------------|-------|-------|-----|-----|------|--------|
| 單位                         | 身分         | 職稱               | 姓名    | 年     | 月   | 日   | 時數   | 備註     |
| 成功大學                       | 校外人士       | 主任               |       | 2011  | 4   | 14  | 2    | 主講人    |
| 行政單位教務處                    | 職員         | 主任               |       | 2011  | 4   | 14  | 2    | 3).    |
| 行政單位教務處                    | 職員         | 秘書               |       | 2011  | 4   | 14  | 2    |        |
| 行政單位 教學發展中心                | 職員         | 編審               | F -   | 2011  | 4   | 14  | 2    | ы      |
| 行政單位 教學發展中心                | 職員         | 組員               | F -   | 2011  | 4   | 14  | 2    | 17     |
| 行政單位 教學發展中心                | 職員         | 組員               | F -   | 2011  | 4   | 14  | 2    |        |
| 行政單位 教學發展中心                | 職員         | 組員               |       | 2011  | 4   | 14  | 2    | 3      |
| 行政單位 教學發展中心                | 職員         | 組員               | F -   | 2011  | 4   | 14  | 2    |        |
| 管理學院資管系                    | 本校教師       | 教授               |       | 2011  | 4   | 14  | 2    |        |
| 管理學院資管系                    | 本校教師       | 講師               |       | 2011  | 4   | 14  | 2    | (C)    |
| 管理學院資管系                    | 職員         | 助理               | 13    | 2011  | 4   | 14  | 2    |        |
| 管理學院財管系                    | 本校教師       | 講師               |       | 2011  | 4   | 14  | 2    |        |
| 海科院 海事所                    | 職員         | 行政助理             | 9     | 2011  | 4   | 14  | 2    | 8.     |
| 海科院 海下海物所                  | 職員         | 行政助理             |       | 2011  | 4   | 14  | 2    |        |
| 高鳳數位內容學院                   | 職員         |                  | 1     | 2011  | 4   | 14  | 2    |        |
| 高雄師範大學 特殊教育學系              | 校外人士       | 教授               |       | 2011  | 4   | 14  | 2    | 5.1    |

## 九、完成後,可由**場次參與人員新增**進行**名單確認、修改及刪除**作業。

|                      |                            | +-       |           |       |      |    | + - | ₽自EX             | CEL    | 入·\$    | 2新增人!    | Ę · <b>≙</b> | 回到場  | 易次列 | 表  |
|----------------------|----------------------------|----------|-----------|-------|------|----|-----|------------------|--------|---------|----------|--------------|------|-----|----|
| 教学贺肢                 |                            |          |           | 編輯會   | 多與,  | 人員 | Į   |                  |        |         |          |              |      |     |    |
| 管理者介面                | 場次名稱:99(2)100年5月25日(三)第六場教 | 師教學研習    | 會「談大學     | 學學術倫子 | 里一從  | 事學 | 術研  | 究不可誤觸的:          | 地雷」    | 教育部     | 學術審議委    | ē員會-         | 王明源專 | 門委員 |    |
| 登入帳號                 | 單位                         | 身份       | 職稱        | 姓名    | 年    | 月  | 日   | 出席時間             | 時<br>數 | 葷/<br>素 | 校內分<br>機 | 電話           | 備註   | 修改  | 刪除 |
|                      | 【文學院】LINRON INFOTECH       | 校外人<br>士 | assistant |       | 2011 | 5  | 25  | 12:00 至<br>14:00 | 2      |         | 0        | 0            | ſ    | 改   | 刪  |
| 帳號資料維護 管理功能權限 管理功能權限 | 【文學院】中文系                   | 本校教<br>師 | 副教授       |       | 2011 | 5  | 25  | 12:00 至<br>14:00 | 2      |         | 0        | 0            |      | 改   | 刪  |
| 最新消息新增               | 【文學院】和春技術學院行銷系             | 校外人<br>士 | 助理教<br>授  | 1     | 2011 | 5  | 25  | 12:00 至<br>14:00 | 2      |         | 0        | 0            |      | 改   | 刪  |
| 最新消息修改與刪除<br>        | 【文學院】和春技術學院觀光與怵閒事業管理<br>系  | 校外人<br>士 | 講師        |       | 2011 | 5  | 25  | 12:00 至<br>14:00 | 2      |         | 0        | 0            |      | 改   | 刪  |
| 法規管理                 | 【文學院】國立海洋科技大學              | 校外人<br>士 | 秘書        | 1     | 2011 | 5  | 25  | 12:00 至<br>14:00 | 2      |         | 0        | 0            |      | 改   | 刪  |
| 成果報告新增<br>成果報告管理     | 【文學院】外文系                   | 本校教<br>師 | 副教授       |       | 2011 | 5  | 25  | 12:00 至<br>14:00 | 2      |         | 0        | 0            |      | 改   | 刪  |
| 新增場次                 | 【文學院】外文系                   | 本校教<br>師 | 助理救<br>授  |       | 2011 | 5  | 25  | 12:00 至<br>14:00 | 2      |         | 0        | 0            |      | 改   | 刪  |
| - 場次修改/刪除            | 【文學院】屏科大教育所                | 校外人<br>士 | 學生        |       | 2011 | 5  | 25  | 12:00 至<br>14:00 | 2      |         | 0        | 0            |      | 改   | 围  |
| 行程修改刪除               | 【文學院】教育所                   | 本校教<br>師 | 教授        |       | 2011 | 5  | 25  | 12:00 至<br>14:00 | 2      |         | 0        | 0            |      | 改   | 刪  |
| 場次參與人員新增<br>成果報告經費   | 【文學院】教育所                   | 學生       | 學生        |       | 2011 | 5  | 25  | 12:00 至<br>14:00 | 2      |         | 0        | 0            |      | 改   | 刪  |
| 報名人員管理               | 【文學院】教育所                   | 學生       | 學生        |       | 2011 | 5  | 25  | 12:00 至<br>14:00 | 2      |         | 0        | 0            |      | 改   | 刪  |
| 報名場次管理               | 【文學院】教育所                   | 學生       | 學生        | 1     | 2011 | 5  | 25  | 12:00 至<br>14:00 | 2      |         | 0        | 0            |      | 改   | 刪  |
|                      | 【文學院】教育部學術審議委員會            | 校外人      | 專門委       | 1     | 2011 | 5  | 25  | 12:00 至          | 2      |         | 0        | 0            | 主詞   | 改   | 刪  |